# BIENVENUE SUR L'ATLAS PAR WORKLAND!

### ATLAS, QU'EST-CE QUE C'EST ?

Le compte ATLAS est un portail universel qui vous servira de moyen de communication avec votre futur employeur. Il vous permet également d'entreposer des informations comme votre CV, pour que vous soyez prêt à l'envoi d'une nouvelle candidature. Si vous appliquez à plusieurs de nos clients, vous pourrez suivre l'historique de vos candidatures complétées et celles qui sont incomplètes. Aucune information n'est dévoilée sans que vous ne donniez votre accord, par exemple, même si vous postulez à plusieurs endroits, les employeurs ne peuvent pas voir votre historique.

|                                  |  |                                                                                         |                                                            | Accueil Emplois 😱      |
|----------------------------------|--|-----------------------------------------------------------------------------------------|------------------------------------------------------------|------------------------|
| Mettas Jur<br>Alexandra Desbiens |  | Mes applications                                                                        | Rechercher:<br>Entrer le titre du poste                    |                        |
|                                  |  | Applications complities (15) Applications incompletes (27)                              |                                                            |                        |
| € 5147070320                     |  | Emplois non-publiés                                                                     |                                                            | Applications: 15       |
| 6 G 🗶 🕀                          |  | Emploi                                                                                  | Compagnie                                                  | Date de l'application  |
|                                  |  | Coordonnateur(trice) Support - Spécial iste produits technologies (expiré)              | Workland (Montréal, Canada)                                | 31 août 2022 09:58     |
| Atom tableau de burd.            |  | Incubateur de talents pour candidats internationaux (expiré)                            | Workland (Montréal, Canada)                                | 28 avril 2022 12:18    |
|                                  |  | Emploi d'été pour étudiant(e) - Entretien des bâtiments et de l'extérieur (expiré)      | Pfizer Canada (Brandon, Canada)                            | 8 février 2022 17:57   |
| 2 Profil                         |  | Banque de candidatures (expiré)                                                         | Workland (Saint-Jean-sur-Richelieu, Canada)                | 9 novembre 202111-32   |
|                                  |  | Orthophonistos scolairos : postos réguliers et remplacements (2021-2022) (expiré)       | Centre de services scolaire de Montréal (Montréal, Canada) | 4 novembre 2021 11/33  |
| Mes emplois                      |  | Directeur(trice) Marketing Senior - (travail à distance) (expiré)                       | The Agency by Workland (London, Canada)                    | 28 septembre 202112:20 |
|                                  |  | Technicienne, lechnicien en personnel (capsule) (expiré)                                | Université du Québec à Montréal (Montréal, Canada)         | 25 août 2021 10:39     |
| Mos applications                 |  | Stagiaire - Assurance de qualité (expiré)                                               | Workland (Montréal, Canada)                                | 15 mai 2021 15:21      |
|                                  |  | Banque de candidatures technique et professionnel (expiré)                              | Université du Québec à Montréal (Montréal, Canada)         | 15 mai 2021 15:18      |
|                                  |  | Directrice, directeur du Soutien à l'enseignement et aux apprentissages (test) (expiré) | Université du Québec à Montréal (Montréal, Canada)         | 29 avril 2021 10:12    |
| Notérences                       |  | Développeur Web Back-End PHP (stage) (expiré)                                           | Workland (Montréal, Canada)                                | 22 avril 2021 13:02    |
|                                  |  | Stagiaire - Assurance de qualité (expiré)                                               | Workland (Montréal, Canada)                                | 9 septembre 2020 13:59 |
|                                  |  | Avocat en droit de la construction : Régisseur ou Régisseuse (oxpiré)                   | Centre de services scolaire de Montréal (Montréal, Canada) | 17 août 2020 10:59     |
|                                  |  | Staglaire en commerce électronique (expiré)                                             | Workland (Montréal, Canada)                                | 13 août 2020 10:40     |
|                                  |  | Représentant des ventes sénior 2022 (expiré)                                            | Workland (Montréal, Canada)                                | 13 août 2020 09:28     |
|                                  |  |                                                                                         |                                                            |                        |

### CREATION D'UN COMPTE CANDIDATE

Rendez-vous sur atlas.workland.com et sélectionnez « S'inscrire ». Suivez les indications.

| Se connecter                        | S'inscrire                          |
|-------------------------------------|-------------------------------------|
| Commencez à utiliser ATLAS et améli | orez votre processus de recrutement |
| Je suis candidat                    |                                     |
| Veuillez d'abord er                 | ntrer votre courriel                |
| Adresse courriel                    |                                     |
| Сонт                                | NUER                                |
|                                     |                                     |

### CONNECTION A VOTRE COMPTE CANDIDAT

Lorsque vous êtes connecté à votre compte ATLAS, vous arriverez sur le tableau de bord.

|                                                                                       |                                                             |                        | Accueil Emplois 👔 - TR -                 |
|---------------------------------------------------------------------------------------|-------------------------------------------------------------|------------------------|------------------------------------------|
|                                                                                       | Bonjour , Alexandra Desbiens<br>Comment ça va aujourd'hui ? |                        |                                          |
| Mettre o jour<br>Alexandra Desbiens<br>e desatex8000gmail.com<br>surronaao<br>r @ X @ | 15 🚔 иссалонов                                              |                        |                                          |
| Mon tableau de bord                                                                   | Recherche une position de :                                 | Votre progrès :        |                                          |
| 1 Profil                                                                              | Catégoria d'amptei citiés :                                 | Statut des documents : | Progression de la complétion du profil : |
| Documents                                                                             | Administration et bureautique                               | Disponibles 📀          | 10.8                                     |
| 🚔 Mes emplois                                                                         | Domaine d'expertise: 🔍                                      | Ajouter un document    |                                          |
|                                                                                       | Administration générale                                     |                        |                                          |
|                                                                                       |                                                             |                        |                                          |
|                                                                                       | Hiomenus dans vore profil ATLAS.<br>ALLEE SUR MON PROFE.    |                        |                                          |

Vous pourrez remplir les champs disponibles afin d'aider la recherche d'emploi, ajoutez un ou plusieurs documents à partager pour de futures opportunités. Vous remarquerez également qu'on vous mentionne une progression avec un pourcentage. Sachez que ce pourcentage n'affecte pas vos applications, il représente simplement des champs manquant dans votre profil. Par exemple, pour avoir 100%, il faut téléverser au moins 1 document, avoir complété les informations du profil (voir la capture ci-dessous) et ajouter une photo de vous.

| ATLAS                                              |                                                                            |
|----------------------------------------------------|----------------------------------------------------------------------------|
|                                                    | Mon profil                                                                 |
| Mettre à jour                                      | Votre nom :<br>Alexandra Desbiens                                          |
| Alexandra Desbiens desalex350@gmail.com S147070320 | Votre adresse résidentielle:<br>💡 33 Rue Prince, Montréal, Québec, H3C 2M7 |
| <b>? ⓑ ∑ ⊕</b>                                     | Votre courriel :<br>Votre courriel : desalex350@gmail.com                  |
| 🕜 Mon tableau de bord                              | Votre téléphone : 5147070320                                               |
| L Profil                                           |                                                                            |

Ces champs sont facultatifs et en aucun cas vous n'êtes obligée de les remplir.

## POSTULER

Vous pouvez consulter les emplois disponibles sur la page <u>https://atlas.workland.com/jobs#top</u>. Pour consulter la page carrière de la CSET, visitez <u>atlas.workland.com/careers/etsb</u>. Lorsque vous consulter un emploi, cette page vous indiquera tous les détails de l'emploi et vous permettra de postuler.

| Daycale Educator                                                                                                    |
|----------------------------------------------------------------------------------------------------|
| Eastern Township School Board<br>9 340 Rue Saint-Jean-Bosco Magog Québec J1X 1K9   On site                                                                                                    |
| <ul> <li>Q 430 Rue saint-Jean-Bosco, Magog, Ouébec J1X 1K9   On stel</li> <li>BESCRIPTION</li> <li>STING POST</li> <li>D require antilization (Control of the stelling of the stelling of the</li></ul> |

Regardons maintenant les modules en détail disponibles pour vous.

# MODULE MES DOCUMENTS

| T ATLAS                                                                                                    | ka ka                                                                               | uell Emplois 🎒 - FR - |
|----------------------------------------------------------------------------------------------------|-------------------------------------------------------------------------------------|-----------------------|
|                                                                                                    | Mes documents                                                                       | ivesu document        |
| Kertre g Suff<br>Accardre g Suff<br>Accardre g Suff<br>Mexandre generation<br>€ statistics<br>● ● ● ● ● ● ● ● | Decument Méthongén:<br>CV: CV 2022.decx Choisir un document pour le visualiser ici. |                       |
|                                                                                                    |                                                                                     |                       |
| Documents *                                                                                                   |                                                                                     |                       |
| Mes documents                                                                                                 |                                                                                     |                       |
|                                                                                                    |                                                                                     |                       |
| Mesemplois                                                                                                    |                                                                                     |                       |
| Questionnaire de pré-sélection                                                                                |                                                                                     |                       |
| V Mes entrovues                                                                                               |                                                                                     |                       |
|                                                                                                    |                                                                                     |                       |

Dans cette section, vous pouvez télécharger des documents. Ils ne seront pas transmis automatiquement ; cette section sert d'entreposage pour vos futures applications.

Dans le cas où vous êtes connecté à votre compte ATLAS et que vous effectuez une recherche d'emploi sur la page <u>https://atlas.workland.com/jobs#top</u> et que vous êtes rendu à l'étape de "téléverser un CV", vous pouvez aller le chercher dans votre bibliothèque ATLAS au lieu de votre ordinateur.

| Ce pos<br>Veuille<br>téléch<br>candic<br>modifi | ste <b>requiert certains documents obligatoires.</b><br>sz les télécharger ou les choisir dans votre bibliothèque. Il faut<br>arger <b>tous</b> les documents que vous souhaitez inclure avec votre<br>lature <b>maintenant</b> , car il sera impossible d'apporter des<br>ications ultérieurement. |
|-------------------------------------------------|----------------------------------------------------------------------------------------------------|
|                                                 | Par souci de confidentialité, nous vous recommandons de vous assurer<br>de supprimer vos données personnelles de nature sensible apparaissant<br>sur vos documents de candidature.                                                                                                    |
|                                                 | Document(s) obligatoire(s)<br>CV Télécharger                                                                                                    |
|                                                 | Taille maximale accéptée: 5Mo<br>Nous acceptons uniquement les formats .doc, .docx, .pdf, .txt.                                                                                                    |

#### SOUS-MODULE DEMANDE DE DOCUMENTS

Il est possible que l'employeur vous envoie une demande par courriel pour vous indiquer qu'il aimerait que vous lui transmettiez certains documents. Si c'est le cas, connectez-vous à votre portail ATLAS: <u>atlas.workland.com</u>

Une fois connecté à votre compte, dirigez-vous dans la section **Demandes de documents**. Vous verrez une liste de documents à téléverser ou télécharger. Chaque document téléversé sera remis à l'employeur automatiquement.

|                                                              |                                             | Rechercher:              |                                                                      |                        |
|--------------------------------------------------------------|---------------------------------------------|--------------------------|----------------------------------------------------------------------|------------------------|
|                                                              |                                             | Entrer le titre du poste |                                                                      |                        |
|                                                              |                                             |                          |                                                                      |                        |
| ur : Éducatrice en service de garde                          |                                             |                          | Requête                                                              | s complétées : 5/13    |
| te des demandes : Document de dossier d'en                   | nployé                                      |                          | Reçu                                                                 | le 9 février 2024 10:3 |
| escription: Les documents nécessaires à l'ouv                | verture du dossier d'employé.               |                          |                                                                      |                        |
| Titre du document                                            | Description                                 | Action                   | Statut                                                               |                        |
| Diplômes / Certificats                                       |                                             | 1 Tólóversor             | À téléverser<br>(Document optionnel)                                 |                        |
| cheque specimen                                              |                                             | 1 Táláversement effectué | <ul> <li>Document téléversé</li> <li>Document obligatoire</li> </ul> | ```                    |
| Carte de secourisme                                          |                                             | 1 Téléverser             | À tólóvorsor<br>(Document aptionnel)                                 |                        |
| Soumettre le formulaire de renseignements pe                 | rsonnel                                     | 1 Téléversement effectué | <ul> <li>Document téléversé</li> <li>Document obligatoire</li> </ul> |                        |
| Diplômes / Certificats                                       |                                             | 16léverser               | À tólóvorsor<br>(Document optionnel)                                 |                        |
| Diplômes / Certificats                                       |                                             | 1 Tólóverser             | À tóléversor<br>(Document aptionnel)                                 |                        |
| Carte de compétence                                          |                                             | 1 Tóláversor             | À téléverser<br>(Document aptionnel)                                 |                        |
| Carte membre d'un ordre professionnel                        |                                             | 1 Téláverser             | À téléverser<br>(Document optionnel)                                 |                        |
| coumettre le questionnaire "Accès à l'égalité er<br>complété | i emploi"                                   | 1 Téléversement effectué | ✓ Document téléversé<br>(Document optionnel)                         | `                      |
| lew employee information form 💿                              | New employee information form               | 🛓 Télécharger            | 🖌 Jai lu le document                                                 |                        |
| Questionnaire - Accès à l'Égalité en emploi 🏼 💿              | Questionnaire - Accès à l'Égalité en emploi | 🛓 Télécharger            | 🗹 J'ai lu le document                                                |                        |

### MODULE QUESTIONNAIRE DE PRE-SELECTION

Il est possible que l'employeur vous envoie une demande par courriel pour vous indiquer qu'il aimerait que vous répondiez à plus de questions dans votre compte ATLAS. Si c'est le cas, connectez-vous à votre portail ATLAS: <u>atlas.workland.com</u>. Une fois connecté à votre compte, dirigez-vous dans la section **Questionnaire de présélection**. À ce moment-là, vous remarquerez qu'un questionnaire peut être rempli en cliquant sur l'icône **Répondre**.

|                                          |                                                          |                                           | Accueil Emplois 🚯 • FR • |
|------------------------------------------|----------------------------------------------------------|-------------------------------------------|--------------------------|
|                                          | Questionnaire de pré-sélection                           |                                           |                          |
|                                          | Stagiaire - Assurance de qualité                         | Expire® depuis le : 16 livrier 2021 00:00 | Compress                 |
| Mettre & jour                            | incubateur de talents - Programme de stage d'intégration | Empiré depuis le : 18 l'unier 2021 00:00  |                          |
| Alexandra Desbiens                       | Diversity and Inclusion project 2022                     | Expliné depuis le 115 février 2022 00.00  |                          |
| e desalection<br>L succession<br>D D X B | 2022-Coordonnateur(trice) Support & Expérience           | Explid deputs le : 18 juillet 2022 00:00  | Completil                |
| 00,00                                    | Programme Relève - Top Recruiteur                        | Explos ls : 4 décembre 2023 00:00         | Ripendre                 |
| Man tableau de bond                      |                                                          |                                           |                          |
| 1 Poli                                   |                                                          |                                           |                          |
| Documents •                              |                                                          |                                           |                          |
| 🖴 Mes empleis                            |                                                          |                                           |                          |
| Questiennairs de pré-sélection           |                                                          |                                           |                          |
| Mes entrevues                            |                                                          |                                           |                          |
| Nettimences +                            |                                                          |                                           |                          |

Une fois complété, assurez-vous de l'envoyer pour partager les informations à l'employeur.

|                                |   |                                                                                                    | Accuell Emplois 🗿 • FR • |
|--------------------------------|---|----------------------------------------------------------------------------------------------------|--------------------------|
| 0 G X @                        |   | Réponse: Dui, je suis citoyen(ne) canadien(ne)                                                                                                    |                          |
|                                |   | 2. Étes-vous présentement aux études ?                                                                                                    |                          |
| Mon tableau de bord            |   | Réponse: oui                                                                                                    |                          |
|                                |   | 3. Ves études sont-elles dans l'un des domaines suivants:                                                                                                    |                          |
|                                |   | Réponse: Administration des affaires                                                                                                    |                          |
| Mes emplois                    | • | 4. Étos-vous bilingue (Français et Anglais) ?                                                                                                    |                          |
| Questionnaire de pré-sélection |   | Réponse oui                                                                                                    |                          |
|                                |   | 5. Seriez-rous disponible pour travellier 25h par semaine ou plus ?                                                                                                    |                          |
|                                |   | Combien d'années d'expérience avez-vous en recrutement ?     Réponse: 6      Combien d'années d'expérience avez-vous en service à la clientièle ?     Réponse: 6      Pourquoi la programme de relève en recrutement vous intéresse ?     Réponse: <i>Talore</i> & rectuement!      Veuillar écrire votre nom et prénom en guise de signature électronique.     Réponse: Accandria Destiens |                          |
|                                |   | I J'Al la et Decepte<br>de cardifio que les informations fournies ci-dessus sont, à ma connaissance, compôtes, authentiques et exactes.<br>Merci d'avoir pris le temps de remplir le questionnaire. Veuillez cliquer au Envoyer.                                                                                                    | Enger                    |

### MODULE ENTREVUE

Si vous avez reçu par courriel une invitation pour confirmer votre plage horaire d'entrevue, connectez-vous à votre portail ATLAS. <u>atlas.workland.com</u> Une fois connecté, dirigez-vous dans la section **Mes entrevues**.

| () ATLAS                                                                                                    |                    |                        |                           |            | Accueil Emplois 🎒 • FR • |
|----------------------------------------------------------------------------------------------------|--------------------|------------------------|---------------------------|------------|--------------------------|
| Kette 6 jour                                                                                                    | Demandes entrevues | Toutes les entrevues   | tente Annulées Confirmées |            |                          |
| Alexandra Desbiens                                                                                                    | Entreprise         | Titre du poste         | Type d'entrevue           | Statut     |                          |
| ■ desiter350@gmail.com<br>sectorosso                                                                                                    | Workland           | Banque de candidatures | Téléphone                 | En attente | >                        |
| More tablese de bard More tablese More sergios More sergios More serg |                    |                        |                           |            |                          |

Vous pouvez sélectionner l'entrevue en attente. Il est possible d'avoir une ou plusieurs plages horaires, donc sélectionnez celle qui vous convient le mieux et sélectionnez Accepter.

|                                              |  |                                                                                                    |                                                               |                                    |            | Accueil Emplois 👔 - F |
|----------------------------------------------|--|----------------------------------------------------------------------------------------------------|---------------------------------------------------------------|------------------------------------|------------|-----------------------|
|                                              |  | Demandes entrevues                                                                                     |                                                               |                                    |            |                       |
| Mettre o jodr                                |  | <ul> <li>Afficher les entrevues expirées</li> </ul>                                                    | Toutes les entrev                                             | ues En attente Annuláes Confirmées |            |                       |
| Alexandra Desbiens                           |  | Entreprise                                                                                             | Titre du poste                                                | Type d'entrevue                    | Statut     |                       |
| essiev350@gmail.com<br>sstravcapo<br>C 🕲 🗶 🕲 |  | Workland                                                                                               | Banque de candidatures                                        | Téléphone                          | En attente | ~                     |
|                                              |  | Planifiée par : Alexandra Hubert<br>Participants : Alexandra Hubert<br>Confirmer avant le : 2023-10-20 |                                                               |                                    |            |                       |
|                                              |  | Veuillez sélectionner un créneau horaire                                                               | d'entrevue parmi les créneaux horaires disponibles ci-dessous |                                    |            |                       |
| 🛱 Mes emplais                                |  | Sélectionne                                                                                            | r Date                                                        | Commence à                         |            | Fini à                |
| D description of a set of setting            |  | 0                                                                                                    | 2023-10-31                                                    | 10:00:00                           |            | 10:30:00              |
| Quissionnaire se pre-selection               |  | •                                                                                                    | 2023-10-31                                                    | 13:00:00                           |            | 13:30:00              |
| S Mes entrevues                              |  | 0                                                                                                    | 2023-10-31                                                    | 15/30/00                           |            | 16:00:00              |
|                                              |  | Annuler demande Accepter                                                                               |                                                               |                                    |            |                       |
|                                              |  |                                                                                                    |                                                               |                                    |            |                       |
|                                              |  |                                                                                                    |                                                               |                                    |            |                       |

Une fois accepté, vous pouvez cliquer de nouveau sur votre entrevue confirmée, afin de voir les détails de l'entrevue ou ajouter l'évènement à votre calendrier.

|                                                         |                                                                     |                                                  |                             |                 | Accueil Emplois 🎒 • FR • |
|---------------------------------------------------------|---------------------------------------------------------------------|--------------------------------------------------|-----------------------------|-----------------|--------------------------|
| <b>VALUE 2</b> JUAN                                     | Demandes entrevues                                                  | Toutes iss antenues En                           | attente Annulées Confirmées |                 |                          |
| Alexandra Desbiens                                      | Entreprise                                                          | Titre du poste                                   | Type d'entrevue             | Statut          |                          |
| C C X D                                                 | Workland                                                            | Banque de candidatures                           | Téléphone                   | Confirmé        | Ý                        |
| <ul> <li>Man tableau de bord</li> <li>profit</li> </ul> | Planifiée par : Alexandra Hubert<br>Participants : Alexandra Hubert |                                                  |                             |                 |                          |
|                                                         | Date de l'entrevue : 2023-10-31                                     |                                                  |                             |                 |                          |
| Mes emplois                                             | Se termine à : 13:30:00                                             |                                                  |                             | Annuler demande | 🛱 Ajouter au calendrier  |
| Questionnaire de pré-séléction     O Mes entrevues      | • Veuillez vous assurer que vous avez di                            | fini le bon fuseau horaire dans votre calendriar |                             |                 |                          |
|                                                         |                                                                     |                                                  |                             |                 |                          |
|                                                         |                                                                     |                                                  |                             |                 |                          |

Assurez-vous que votre calendrier est sur le bon fuseau horaire. Par exemple, si mon entrevue est confirmée pour 13h et que l'évènement que j'ajoute sur mon calendrier me donne une autre heure, cela veut dire que votre calendrier n'est pas sur le bon fuseau horaire.

Si l'employeur utilise Microsoft pour vous envoyer une invitation Teams, vous verrez dans les détails de l'entrevue, un icône Microsoft Teams. Vous pouvez l'utiliser au moment où vous voulez vous connecter à l'entrevue.

### MODULE DEMANDE DE REFERENCE

Si vous avez reçu par courriel une invitation pour envoyer vos références à l'employeur, connectez-vous à votre portail ATLAS. <u>atlas.workland.com</u>

Ensuite, dirigez-vous vers **Mes références**. Vous remarquerez que vous pouvez ajouter vos références en remplissant un formulaire pour chacune d'elles.

| C ATLAS                                                                                                    |                           | Accueil 👔 • 🕫 • |
|----------------------------------------------------------------------------------------------------|---------------------------|-----------------|
|                                                                                                    | Mes références (2)        | + Ajouter       |
|                                                                                                    | Votre liste de références |                 |
| Mettre 0 jour<br>Alexandra Desbiens                                                                                                    | Nicolas Rodrigue          | >               |
| Seaster2008gmellom     Secondar      Secondar      Se | Julie Hubert              | >               |
|                                                                                                    |                           |                 |
| Mon tableeu de bord     Mon tableeu de bord                                                                                                    |                           |                 |
|                                                                                                    |                           |                 |
| Mes emplois                                                                                                    |                           |                 |
| Mes entrevues                                                                                                    |                           |                 |
| Versettingen                                                                                                    |                           |                 |
| Demande de références                                                                                                    |                           |                 |
|                                                                                                    |                           |                 |

Une fois que votre liste est complète, vous devez les envoyer vers l'employeur pour qu'il soit en mesure de les consulter. En dessous de **Mes références**, nous avons **Demande de référence**.

Vous devez commencer par sélectionner le titre de l'emploi pour lequel les références sont demandées. Puis, cocher les noms des références que vous voulez partager à l'employeur. Une fois la demande bien remplie, vous pouvez sélectionner **Soumettre les références** pour envoyer l'information à l'employeur.

|                                                                                         | Demande de références ( En attente: 2 / Total: 4 )<br>Comment ça va aujourd'hui ?                                                                                                    |
|-----------------------------------------------------------------------------------------|----------------------------------------------------------------------------------------------------|
| Mettre @ jour<br>Alexandra Desbiens<br>et sesies350@gmail.com<br>et sexies250@gmail.com | Siliscience is title du poste : Developpeur UI - stage v                                                                                                    |
| <b>6</b> © X ⊕                                                                          | weineme demande borne pour le pour pour de la segre<br>Sélectione de référence que vou vouluir a pour de la segre                                                                                                    |
|                                                                                         | 🔁 Violas Rodrigon                                                                                                    |
| Mon tableau de bord                                                                     | 2 Aufte Habert                                                                                                    |
|                                                                                         |                                                                                                    |
|                                                                                         | Veus avez lu et accepté                                                                                                    |
| 🛱 Mes emplois                                                                           | a. A Navadra batawa watera Wolkand awa uju sa agarts «Beterior wa enquite spectrolice sur mas subsidiants persistances). Laterna un espesantant de l'atempos Wolkance de contector la inflamons que ja l'atempos pour vell'er las innovatives de la contector la inflamons que ja l'atempos que se de la contector la inflamons que ja l'atempos que se de la contector la inflamons que ja l'atempos que se de la contector la inflamons que ja l'atempos que se de la contector la inflamons que ja l'atempos que se de la contector la inflamons que ja l'atempos que se de la contector la inflamons de mas anten las estes de las estes que se de la contector la inflamons de mas anten de las estes de las estes de las e |
|                                                                                         |                                                                                                    |
|                                                                                         | Soumettre les références                                                                                                    |
| 😤 Rélérences 🔻                                                                          |                                                                                                    |
| Mes références                                                                          |                                                                                                    |
| Demande de références                                                                   |                                                                                                    |
|                                                                                         |                                                                                                    |

Si vous rencontrez des difficultés à vous connecter à votre compte ATLAS, veuillez consulter l'article suivant : <u>support.workland.com</u>